# Příklad 4

## Zadání příkladu:

U 32 pracovníků jisté firmy byl v rámci průzkumu zjištěn počet dětí do patnácti let:

1, 0, 4, 2, 1, 1, 0, 0, 3, 2, 0, 1, 3, 2, 2, 0, 1, 1, 2, 0, 0, 1, 2, 1, 0, 2, 0, 2, 0, 2, 0, 2

Stanovte modus a aritmetický průměr proměnné počet dětí do patnácti let a vypočtené hodnoty interpretujte. Dále změřte variabilitu proměnné směrodatnou odchylkou a variačním koeficientem, stanovené hodnoty rovněž interpretujte.

## Vypracování příkladu:

Tabulka pro výpočet

| Počet dětí<br><i>x<sub>i</sub></i> | n <sub>i</sub> | $x_i n_i$ | $x_i^2 n_i$ |
|------------------------------------|----------------|-----------|-------------|
| 0                                  | 11             | 0         | 0           |
| 1                                  | 8              | 8         | 8           |
| 2                                  | 10             | 20        | 40          |
| 3                                  | 2              | 6         | 18          |
| 4                                  | 1              | 4         | 16          |
| Celkem                             | 32             | 38        | 82          |

Pro výpočet z tabulky rozdělení četností používáme vážené tvary příslušných vzorců.

 $\hat{x} = 0$ 

$$\overline{x} = \frac{\sum_{i=1}^{k} x_i n_i}{\sum_{i=1}^{k} n_i} = \frac{38}{32} = 1,1875$$

$$s_x^2 = \frac{\sum_{i=1}^{k} x_i^2 n_i}{\sum_{i=1}^{k} n_i} - \left(\frac{\sum_{i=1}^{k} x_i n_i}{\sum_{i=1}^{k} n_i}\right)^2 = \frac{82}{32} - \left(\frac{38}{32}\right)^2 \doteq 1,1523437$$

$$s_x = \sqrt{s_x^2} = \sqrt{1,1523437} \doteq 1,0735$$

$$V_x = \frac{s_x}{\overline{x}} = \frac{1,0735}{1,1875} \doteq 0,904$$

#### Interpretace:

 $\hat{x} = 0$  V daném souboru je nejvíce pracovníků bezdětných.

 $\overline{x} = 1,1875$  Průměrný počet dětí do patnácti let na jednoho pracovníka je 1,1875.

 $s_x = 1,0735$  V průměru se počet dětí jednotlivých pracovníků liší od svého aritmetického o 1,0735 v obou směrech.

 $V_x = 0,904$  Směrodatná odchylka se na průměru hodnot podílí 90,4 %. Jedná se o velmi vysokou relativní variabilitu.

#### **SPSS 28:**

Vytvořit proměnnou (data vložit do sloupce).

Analyze - Descriptive Statistics - Frequencies

Proměnnou přesunout doprava do pole Variable(s).

Tlačítko Statistics: zaškrtnout všechny požadované charakteristiky a potvrdit (Continue, OK).

#### Statistics

Počet\_dětí

| Ν              | Valid   | 32    |
|----------------|---------|-------|
|                | Missing | 0     |
| Mean           |         | 1,19  |
| Mode           |         | 0     |
| Std. Deviation |         | 1,091 |
| Variance       |         | 1,190 |

Vzhledem k tomu, že SPSS 28 počítá výběrovou směrodatnou odchylku, je nezbytné její hodnotu přepočítat, aby odpovídala klasickému tvaru, a to podle vzorce

$$s_x = s'_x \sqrt{\frac{n-1}{n}} \, .$$

Pozn.: SPSS 28 má přednastaveno zaokrouhlování výsledků na určitý počet desetinných míst a v případě, že chceme počet desetinných míst změnit, je třeba provést následující akci. Na tabulku s vypočtenou hodnotou dvakrát klikneme, aby se otevřela tabulka pro úpravy (Pivot Table). Následně klikneme na hodnotu, u které chceme změnit počet desetinných míst a klikáním na ikonky v liště nahoře (šipka se třemi nulami) můžeme přidávat, resp. ubírat desetinná místa.

#### **EXCEL:**

Vzorce – Další funkce – Statistická

Postupně zvolíme funkce, které chceme vypočítat.

V panelu Argumenty funkce vždy zadáme do řádku 1 hodnoty A1:A32.

Technická univerzita v Liberci Ekonomická fakulta Katedra ekonomické statistiky *Téma 3 Příklad 4* 

MODE = 0 AVERAGEA = 1,1875 VAR = 1,15234375 SMODCH = 1,073472752